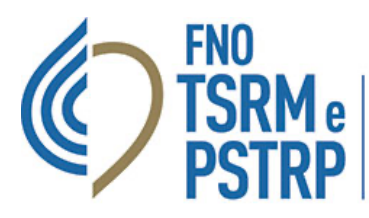

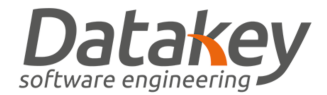

## GUIDA GESTIONE PEC CONVENZIONATA

Tutti gli iscritti agli Ordini aderenti alla convenzione per la fornitura delle caselle di posta elettronica certificata nei domini "tsrm.org" e "tsrm-pstrp.org" hanno a disposizione una casella PEC gratuitamente. La procedura di attivazione prevede una prima fase in cui l'Ordine inserisce la richiesta di attivazione della casella PEC attraverso la piattaforma poi la casella viene generata nello stato NON ATTIVO dal provider. Il professionista accedendo all'area Utente – Scheda Anagrafica – Richieste PEC può accettare l'assegnazione della casella e attivare così la PEC stessa.

## ACCESSO ALLA PEC

Per accedere alla casella PEC collegarsi al sito dedicato di Aruba alla pagina che trovate al seguente link <u>https://login.aruba.it/auth/realms/pec/protocol/openid-connect/auth</u> ed effettuare il login indicando come username il nome della casella PEC personale assegnata dall'Ordine.

|                      | 🔞 Aruba PEC                                         | $\square$             |  |  |
|----------------------|-----------------------------------------------------|-----------------------|--|--|
|                      | Webmail Gestisci                                    |                       |  |  |
|                      | Accedi alla tua PEC                                 |                       |  |  |
| Nowar                | 🖂 Casella PEC                                       | <b>₽</b> ~            |  |  |
| Aruba                | A Password                                          | ©                     |  |  |
|                      | C Resta collegato                                   | Password dimenticata? |  |  |
|                      | SELEZIONA VERSIONE: • Sm                            | art NUOVA O Classic   |  |  |
| white the second     | ACCEDI                                              |                       |  |  |
| T. T.V. T.V.         | Non hai ancora una casella PEC? Acquista la tua PEC |                       |  |  |
| Versione accessibile |                                                     |                       |  |  |

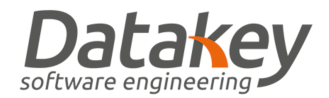

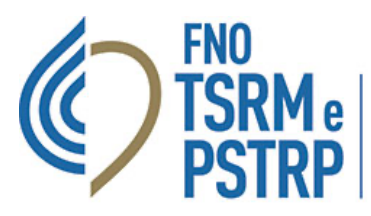

Qualora non si ricordi la password di accesso alla PEC personale seguire la procedura dedicata selezionando la voce "Password dimenticata": verrà chiesto di indicare il codice fiscale personale e il nome della casella PEC per cui si intende recuperare le credenziali di accesso.

| le Aruba PEC  |                                                                                                    |  |  |
|---------------|----------------------------------------------------------------------------------------------------|--|--|
|               | Reset password Indicare l'indirizzo della casella PEC per la quale si desidera richiedere il reset password ed inserire il Codice Fiscale o Partita IVA del titolare della casella. |  |  |
| Suggerimenti? |                                                                                                    |  |  |

Verrà visualizzato un messaggio di notifica dell'invio del link a mezzo MAIL per impostare una nuova password. A questo punto accedere alla mail personale comunicata all'Ordine e inserita nel fascicolo personale dell'Albo informatico per procedere ad impostare una nuova password.

| le Aruba PEC                                                                                                    |
|----------------------------------------------------------------------------------------------------|
|                                                                                                    |
| Reset password                                                                                                    |
| Ti abbiamo inviato una email all'indirizzo <b>fa************************************</b>                             |
| TORNA ALLA PAGINA DI LOGIN                                                                                           |
| Non riesci più ad accedere a guesta mail?                                                                            |
| Copyright © ARUBA PEC S.p.A Registro Imprese di Bergamo R.E.A. 434483 - P.IVA: 01573850516 - Privacy - Cookie policy |
|                                                                                                    |

GUIDA GESTIONE CASELLA PEC CONVENZIONATA VERSIONE 2.0 DEL 15 DICEMBRE 2023

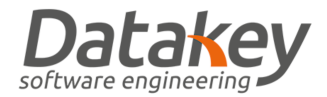

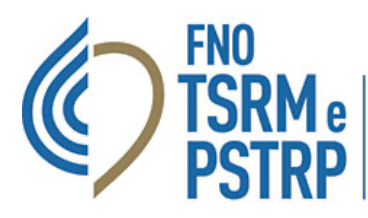

## MODIFICA INDIRIZZO MAIL RECUPERO PASSWORD PEC E CONTATTI

Qualora non si ricordi l'indirizzo mail impostato per il recupero della password della casella PEC oppure nel caso in cui si intenda cambiarlo è necessario accedere all'apposito cruscotto messo a disposizione dal fornitore delle caselle PEC convenzionate Aruba S.p.A. collegandosi al seguente link: <u>https://account.aruba.it/pec/contact-details-edit/home</u>.

Seguendo la procedura guidata di seguito illustrata sarà quindi possibile modificare i dati di contatto del titolare della casella PEC (indirizzo mail di recupero password di accesso, numero di telefono/cellulare, indirizzo di residenza).

Inserire quindi indirizzo PEC per cui si intendere modificare i dati di contatto e il codice fiscale del titolare della casella.

| le Aruba PEC |                                                                                                    | <br> |
|--------------|----------------------------------------------------------------------------------------------------|------|
|              | Procedura di modifica cellulare ed email Con questa procedura online puoi richiedere la modifica delle informazioni di contatto (email e numero di cellulare) dell'account PEC, necessari per ricevere i codici di verifica per autorizzare gli accessi. Indirizzo PEC Codice fiscale o partita IVA del titolare della casella |      |
|              | Non sono un robot                                                                                                    |      |

Indicare quindi i dati di contatto aggiornati:

- 1. Nome
- 2. Cognome
- 3. Residenza

Caricare quindi le immagini fronte e retro di un documento di identità in corso di validità in formato Jpeg con una dimensione non superiore a 4MB.

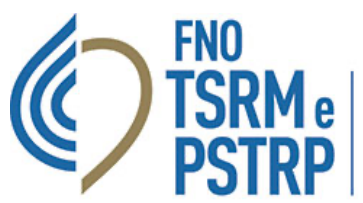

## Federazione nazionale degli Ordini

dei tecnici sanitari di radiologia medica e delle professioni sanitarie tecniche, della riabilitazione e della prevenzione

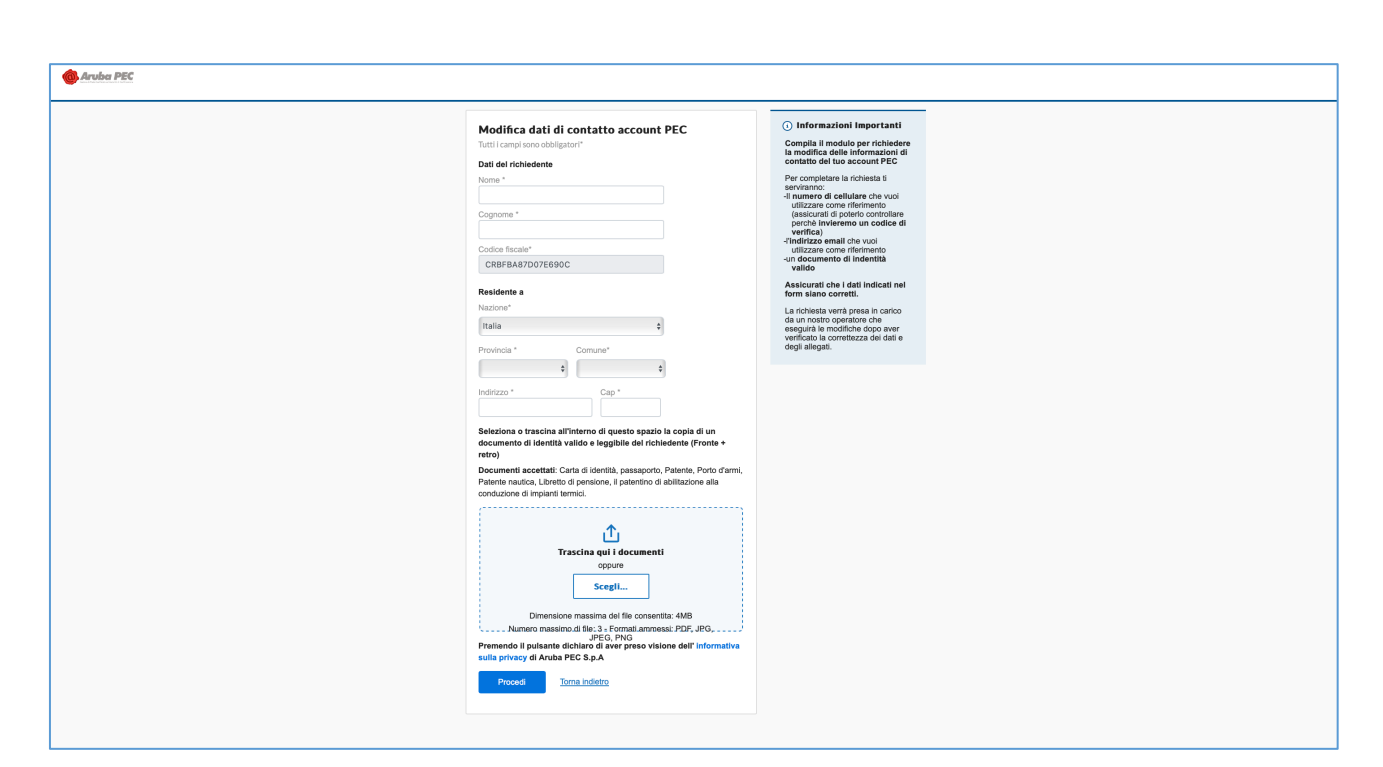

Inserire l'indirizzo della casella mail che si intende utilizzare per il recupero delle credenziali di accesso alla casella PEC

e successivamente il codice di verifica inviato all'indirizzo stesso.

|                                                                                                    | O     O     O     O     O     O     O     O     O     O     O     O     O     O     O     O     O     O     O     O     O     O     O     O                                                        |
|----------------------------------------------------------------------------------------------------|----------------------------------------------------------------------------------------------------|
| Modifica dati di contatto account PEC         Inserisci l'Indirizzo email da utilizzare come informazione di contatto per il tuo account PEC         Inserisci l'email (NON PEC)         Invia codice di verifica         Toma indietro | Informazioni Importanti Inserisci un indirizzo email non PEC da usare come informazione di contatto. Se hai bisogno di aiuto per completare la procedura, puo lo consultare le nostre guide online |

Inserire il contatto telefonico che si intende associare alla casella PEC e successivamente il codice di verifica inviato per

SMS al numero stesso.

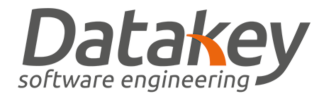

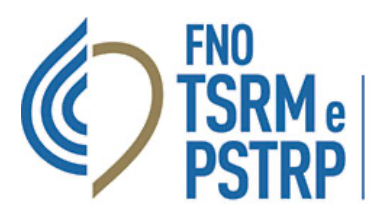

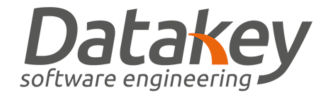

| la Aruba PEC   |                                                                                                    | Modifica email                                                        | Verifica email                                                                                              | Modifica cellulare                                                      | Conferma dati      | Verifica cellulare | O<br>Esito   |
|----------------|----------------------------------------------------------------------------------------------------|-----------------------------------------------------------------------|----------------------------------------------------------------------------------------------------|-------------------------------------------------------------------------|--------------------|--------------------|--------------|
|                | Modifica dati di contatto account PEC<br>Inserisci il numero di cellulare da utilizare come informazione di contatto per il tuo account PEC<br>Inserisci il numero di cellulare<br>Conferma i dati <u>Torna indietro</u>                                                                                                    | Info     Inserisci     come inf     Se hai b     procedu     guide or | rmazioni Impr<br>un numero di celli<br>ormazione di cont<br>isogno di aiuto p<br>ra, puoi consulta<br>iline | ortanti<br>ulare da usare<br>atto.<br>er completare la<br>rre le nostre |                    |                    |              |
| land Aruba PEC |                                                                                                    | Modifica email                                                        |                                                                                                    | Modifica cellulare                                                      | ©<br>Conferma dati | Verifica cellulare | ——O<br>Esito |
|                | Verifica e conferma i dati         Jati del ichiedente         Mare         Ognome         Codice fiscale         Residente a         Nazione         Povincia         Comue         Indirzo         Ognome         Comue         Indirzo         Comue         Indirzo         Comme         Comme | () Info<br>Se hai b<br>procedu<br>guide or                            | rmazioni Impe                                                                                               | ortanti<br>er completare la<br>re le nostre                             |                    |                    |              |

Attendere quindi l'esito dell'aggiornamento dei dati della casella PEC che verrà notificato a mezzo mail da Aruba entro

3 giorni.

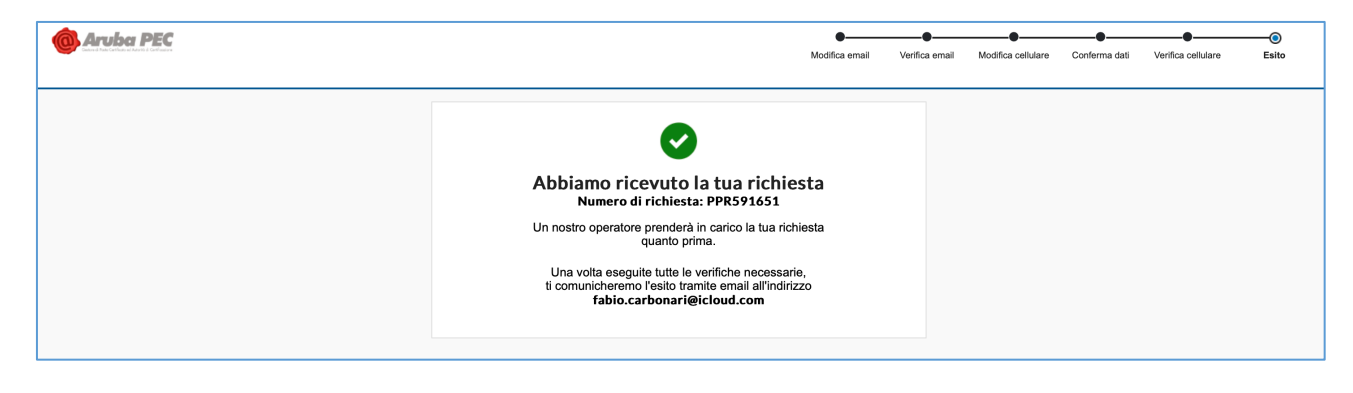